#### МДК.02.02 Организация администрирования компьютерных сетей 3-курс

Занятие 11, 12

Для нормальной работы сети каждому сетевому интерфейсу компьютера и маршрутизатора должен быть назначен **IP-адрес**.

Процедура присвоения адресов происходит в ходе конфигурирования компьютеров и маршрутизаторов.

Назначение **IP-адресов** может происходить вручную в результате выполнения процедуры конфигурирования интерфейса, для компьютера сводящейся, например, к заполнению системы экранных форм.

При этом администратор должен помнить, какие адреса из имеющегося множества он уже использовал для других интерфейсов, а какие еще свободны.

При конфигурировании помимо **IP-адресов** сетевых интерфейсов (и соответствующих масок) устройству сообщается ряд других **конфигурационных параметров**.

При конфигурировании администратор должен назначить клиенту не только **IP-адрес**, но и другие параметры стека **TCP/IP**, необходимые для его эффективной работы, например маску и **IP-адрес** маршрутизатора, предлагаемые по умолчанию, **IP-адрес DNS-сервера**, доменное имя компьютера и т. п.

Даже при очень **небольшом** размере сети эта работа представляет для администратора утомительную

процедуру.

Протокол динамического конфигурирования хостов (Dynamic Host Configuration Protocol, DHCP) автоматизирует процесс конфигурирования сетевых интерфейсов.

При этом он **гарантирует от дублирования** адресов за счет централизованного управления их распределением.

Одна из первых реализаций протокола для выдачи **IP**адресов появилась более 30 лет назад и называлась **RARP** (Reverse Address Resolution Protocol).

Если немного упростить принцип его работы, то выглядело это так:

- клиент делал запрос на широковещательный адрес сети,

- сервер его принимал, находил в своей базе данных привязку **МАС-адреса** клиента и **IP** — и отправлял в ответ **IP- адрес**.

#### **Resolving an IP Address**

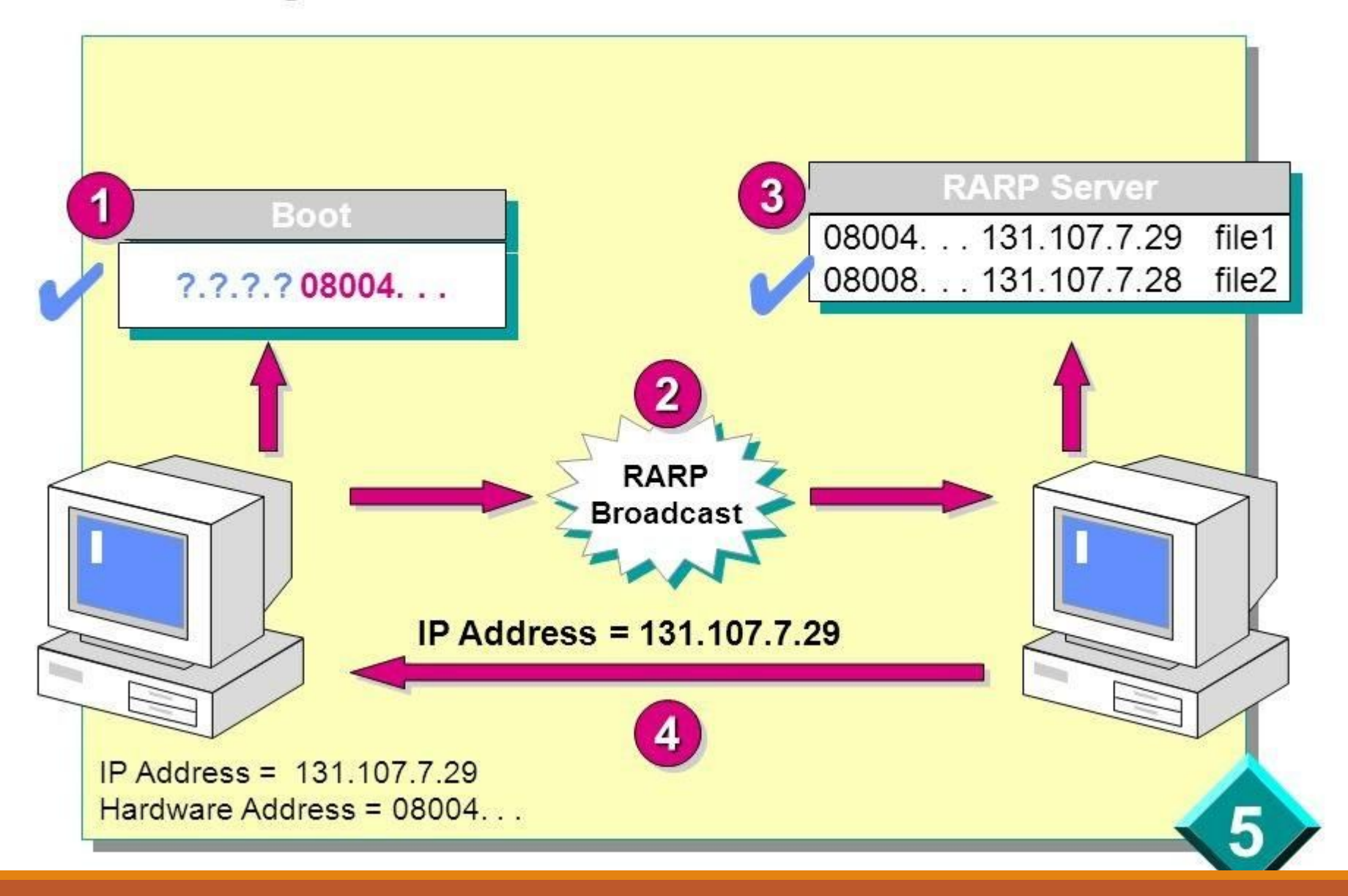

И все вроде работало.

Но у протокола были минусы:

- нужно было настраивать сервер в каждом сегменте локальной сети,

- регистрировать МАС-адреса на этом сервере.

- а передавать дополнительную информацию клиенту вообще не было возможности.

Поэтому на смену ему был создан протокол **BOOTP** (Bootstrap Protocol).

Изначально он использовался для бездисковых рабочих станций.

Этим станциям нужно было не только выдать **IP-адрес**, но и передать клиенту дополнительную информацию:

- адрес сервера **ТFTP**
- имя файла загрузки.

В отличие от **RARP**, протокол уже поддерживал relay.

Relay — небольшие сервисы, которые пересылали запросы «главному» серверу.

Это сделало возможным использование одного сервера на несколько сетей одновременно.

Вот только оставалась необходимость ручной настройки таблиц и ограничение по размеру для дополнительной информации.

Как результат, на сцену вышел современный протокол **DHCP**.

**DHCP** является совместимым расширением **BOOTP.** 

**DHCP-сервер** поддерживает устаревших клиентов, но не наоборот.

Протокол DHCP работает в соответствии с моделью *клиент-сервер*.

Во время старта системы компьютер, являющийся **DHCP**клиентом, посылает в сеть широковещательный запрос на получение **IP-адреса**.

**DHCP-сервер** откликается и посылает сообщение-ответ, содержащее **IP-адрес** и некоторые другие конфигурационные параметры.

При этом **DHCP-сервер** может работать в разных режимах, включая:

- □ **ручное** назначение статических адресов;
- □ **автоматическое назначение** статических адресов;

автоматическое распределение динамических адресов.

Во всех режимах работы администратор при конфигурировании **DHCP-сервера** сообщает ему один или несколько диапазонов **IP-адресов**, причем все эти адреса относятся к одной сети, то есть имеют одно и то же значение в поле номера сети.

В **ручном режиме** администратор помимо пула доступных адресов снабжает **DHCP-сервер** информацией о жестком соответствии **IP-адресов** физическим адресам или другим идентификаторам клиентских узлов.

**DHCP-сервер**, пользуясь этой информацией, *всегда* выдаст определенному **DHCP-клиенту** *один и тот же* назначенный ему администратором **IP-адрес**, а также набор других конфигурационных параметров.

В *режиме автоматического* назначения статических адресов **DHCP-сервер** самостоятельно, без вмешательства администратора, произвольным образом выбирает клиенту **IP-адрес** из пула наличных **IP-адресов**.

Адрес дается клиенту из пула в постоянное пользование, то есть между идентифицирующей информацией клиента и его **IP-адресом** по-прежнему, как и при ручном назначении, существует постоянное соответствие.

Оно устанавливается в момент первого назначения **DHCP-сервером IP-адреса** клиенту.

При всех последующих запросах сервер возвращает клиенту тот же самый **IP-алрес** 

При *динамическом распределении* адресов DHCPсервер выдает адрес клиенту на ограниченное время, называемое сроком аренды.

Когда компьютер, являющийся **DHCP- клиентом**, удаляется из подсети, назначенный ему **IP-адрес** автоматически **освобождается**.

Когда компьютер подключается к другой подсети, то ему автоматически назначается новый адрес.

Ни пользователь, ни сетевой администратор не вмешиваются в этот процесс.

Это дает возможность впоследствии повторно использовать этот **IP-адрес** для назначения другому компьютеру.

Таким образом, помимо основного преимущества **DHCP** — автоматизации рутинной работы администратора по конфигурированию стека **TCP/IP** на каждом компьютере, режим динамического распределения адресов в принципе позволяет строить **IP-сеть**, количество узлов в которой **превышает** количество имеющихся в распоряжении администратора **IP-адресов**.

Рассмотрим преимущества, которые дает динамическое распределение пула адресов, на примере.

Пусть в некоторой организации сотрудники значительную часть рабочего времени проводят вне офиса — дома или в командировках.

Каждый из них имеет портативный компьютер, который во время пребывания в офисе подключается к корпоративной **ІР-сети**.

Возникает вопрос, сколько **IP-адресов** необходимо этой организации?

Первый ответ — столько, скольким сотрудникам необходим доступ в сеть.

Если их 500 человек, то каждому из них должен быть назначен **IP-адрес** и выделено рабочее место.

То есть администрация должна получить у поставщика услуг адреса двух сетей класса С и оборудовать соответствующим образом помещение.

Однако вспомним, что сотрудники в этой организации **редко появляются в офисе**, значит, большая часть ресурсов при таком решении будет **простаивать**.

*Второй ответ —* столько, сколько сотрудников **обычно присутствует в офисе**, естественно, с некоторым запасом.

Если обычно в офисе работает не более 50 сотрудников, то достаточно получить у поставщика услуг пул из 64 адресов и установить в рабочем помещении сеть с 64 коннекторами для подключения компьютеров.

Но возникает другая проблема — кто и как будет конфигурировать компьютеры, состав которых постоянно меняется?

#### Существуют два пути.

**Во-первых**, администратор или сам мобильный пользователь может конфигурировать компьютер вручную каждый раз, когда возникает необходимость подключения к офисной сети.

Такой подход требует от администратора или пользовате лей большого объема рутинной работы, следовательно — это плохое решение.

Гораздо привлекательнее выглядят возможности автоматического назначения динамических **DHCP-адресов**.

Действительно, администратору достаточно один раз при настройке **DHCP-сервера** указать диапазон из 64 адресов.

А каждый вновь прибывающий мобильный пользователь будет просто физически подключать в сеть свой компьютер, на котором запускается **DHCP-клиент**.

Он запросит конфигурационные параметры и автоматически получит их от **DHCP-сервера**.

Таким образом, для работы 500 (пятисот) мобильных сотрудников достаточно иметь в офисной сети 64 **IP-** адреса и 64 рабочих места.

Администратор управляет процессом конфигурирования сети, определяя два основных конфигурационных параметра DHCP-сервера:

- пул адресов, доступных распределению,
- срокаренды.

Срок аренды диктует, как долго компьютер может использовать назначенный **IP-адрес**, перед тем как снова запросить его у **DHCP-сервера**.

Срок аренды зависит от режима работы пользователей сети.

Если это небольшая сеть учебного заведения, куда со своими компьютерами приходят многочисленные студенты для выполнения лабораторных работ, то срок аренды может быть равен длительности лабораторной работы.

Если же это корпоративная сеть, в которой сотрудники предприятия работают на регулярной основе, то срок аренды может быть достаточно длительным — несколько дней или даже недель.

**DHCP-сервер** должен находиться в одной подсети с клиентами.

Нужно учитывать, что клиенты посылают ему широковещательные запросы (как показано на следующем рисунке).

Для снижения риска выхода сети из строя из-за отказа **DHCP-сервера** в сети иногда ставят резервный **DHCPсервер.** 

Такой вариант соответствует сети 1.

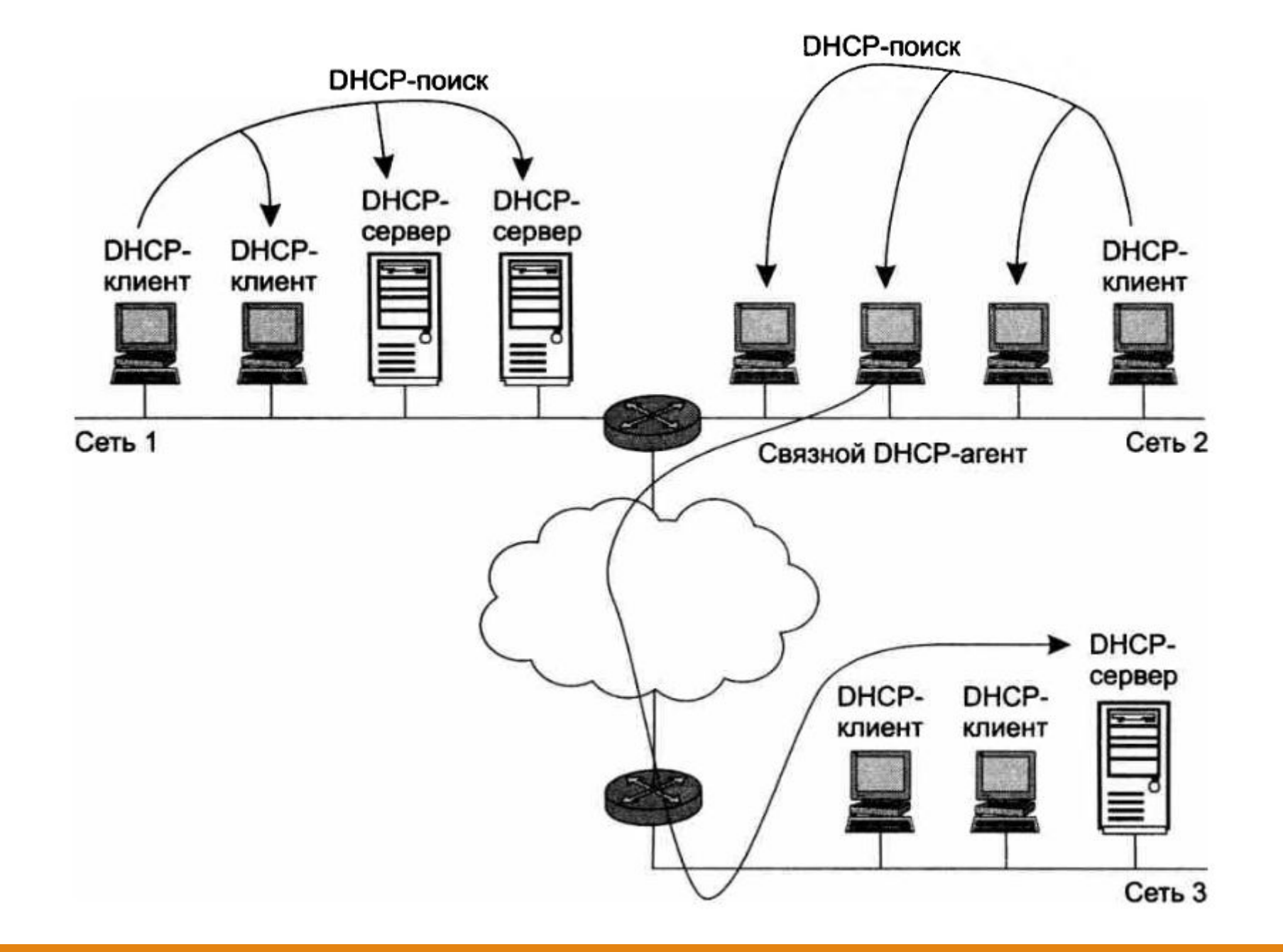

Иногда наблюдается и обратная картина: в сети нет ни одного **DHCP-сервера**.

В этом случае его подменяет связной DHCP-агент.

Это программное обеспечение, которое играет роль посредника между **DHCP-клиентами** и **DHCP-серверами**.

Пример такого варианта — сеть 2.

Связной агент переправляет запросы клиентов из сети 2 **DHCP-серверу** сети 3.

Таким образом, один **DHCP-сервер** может обслуживать **DHCP-клиентов** нескольких разных сетей.

Вот как выглядит упрощенная схема обмена сообщениями между клиентскими и серверными частями **DHCP**.

1. Когда компьютер включают, установленный на нем **DHCP-клиент** посылает ограниченное широковещательное сообщение **DHCP-поиска**.

Им является **IP-пакет** с адресом назначения, состоящим из одних единиц, который должен быть доставлен всем узлам данной **IP- сети**.

2. Находящиеся в сети **DHCP-серверы** получают это сообщение.

Если в сети DHCP-серверы отсутствуют, то сообщение DHCP-поиска получает связной DHCP-агент.

Он пересылает это сообщение в другую, возможно, значительно отстоящую от него сеть **DHCP-серверу**, **IP**адрес которого ему заранее известен.

3. Все **DHCP-серверы**, получившие сообщение **DHCPпоиска**, посылают **DHCP-клиенту**, обратившемуся с запросом, свои **DHCP-предложения**.

Каждое предложение содержит **IP-адрес** и другую конфигурационную информацию.

**DHCP-сервер**, находящийся в другой сети, посылает ответ через **DHCP-агента**.

4. **DHCP-клиент** собирает конфигурационные **DHCP-предложения** от всех **DHCP-серверов**.

Как правило, он выбирает первое из поступивших предложений и отправляет в сеть широковещательный **DHCP-запрос**.

В этом запросе содержатся идентификационная информация о **DHCP-сервере**, предложение которого принято, а также значения принятых конфигурационных параметров.

5. Все **DHCP-серверы** получают **DHCP-запрос**, и только один выбранный **DHCP-сервер** посылает положительную **DHCP-квитанцию**, подтверждающую **IP-адреса** и параметры аренды.

А остальные серверы аннулируют свои предложения, в частности возвращают в свои пулы предложенные адреса.

6. **DHCP-клиент** получает положительную **DHCP- квитанцию** и переходит в рабочее состояние.

Время от времени компьютер пытается обновить параметры аренды у **DHCP-сервера**.

Первую попытку он делает задолго до истечения срока аренды, обращаясь к тому серверу, от которого он получил текущие параметры.

Если ответа нет или ответ отрицательный, он через некоторое время снова посылает запрос.

Так повторяется несколько раз, и если все попытки получить параметры у того же сервера оказываются безуспешными, клиент обращается к другому серверу.

Если и другой сервер отвечает отказом, то клиент теряет свои конфигурационные параметры и переходит в режим автономной работы.

Также **DHCP-клиент** может по своей инициативе **досрочно отказаться** от выделенных ему параметров.

В сети, где адреса назначаются динамически, нельзя быть уверенным в адресе, который в данный момент имеет тот или иной узел.

И такое непостоянство **ІР-адресов** влечет за собой некоторые проблемы.
**Во-первых**, возникают сложности при преобразовании символьного доменного имени в **IP-адрес**.

Действительно, представьте себе функционирование системы **DNS**, которая должна поддерживать таблицы соответствия символьных имен **IP-адресам** в условиях, когда последние меняются каждые два часа!

Учитывая это обстоятельство, для серверов, к которым пользователи часто обращаются по символьному имени, назначают статические **IP-адреса**, оставляя динамические только для клиентских компьютеров.

Однако в некоторых сетях количество серверов настолько **велико**, что их ручное конфигурирование становится слишком **обременительным**.

Это привело к разработке усовершенствованной версии **DNS**, так называемой динамической системы **DNS**.

В основе этой версии лежит согласование ин формационной адресной базы в службах **DHCP** и **DNS**.

Во-вторых, трудно осуществлять удаленное управление и автоматический мониторинг интерфейса, например, сбор статистики, если в качестве его идентификатора выступает динамически изменяемый IP-адрес.

Статические адреса позволяют администраторам удаленно управлять устройствами – до них проще получить доступ к устройству, когда они могут легко определить его **IP-адрес**.

Обычно статические адреса назначают устройствам, которые предоставляют услуги пользователям в сети.

Ими могут быть:

- маршрутизаторы,
- серверы,
- принтеры,

- другим сетевым устройствам, местоположение которых (физическое и логическое) вряд ли изменится.

Поэтому назначенные им адреса должны оставаться постоянными.

Наконец, для обеспечения безопасности сети многие сетевые устройства могут блокировать (фильтровать) пакеты, определенные поля которых имеют некоторые заранее заданные значения.

Другими словами, при динамическом назначении адресов усложняется фильтрация пакетов по **IP-адресам**.

Последние две проблемы проще всего решаются отказом от динамического назначения адресов для интерфейсов, фигурирующих в системах мониторинга и безопасности.

Маршрутизатор Cisco, работающий под управлением программного обеспечения Cisco IOS, может быть настроен на работу в качестве DHCP-сервера.

Сервер назначает и управляет адресами **IPv4** из указанных пулов адресов в маршрутизаторе для **DHCP-клиентов**.

#### Исключение адресов IPv4

Маршрутизатор, работающий как **DHCP-сервер**, назначает все адреса **IPv4** в диапазоне (пуле), если не настроен на исключение определенных адресов.

Как правило, некоторые **IP-адреса** из пула принадлежат сетевым устройствам, таким как:

- маршрутизаторы,
- серверы,
- принтеры,

адреса.

- другие устройства, которым требуются статические

Поэтому эти адреса не должны назначаться другим устройствам.

Чтобы их исключить из пула адресов, используется команда:

#### ip dhcp excluded-address.

При помощи этой команды можно исключить как один единственный адрес, так и диапазон адресов.

Чтобы исключить диапазон адресов, нужно указать из него первый и последний **IP-адрес**.

Рассмотрим на примере, в котором исключим из раздачи адрес:

192.168.1.254

и диапазон адресов с 192.168.1.1 по 192.168.1.9.

Для этого в режиме глобального конфигурирования набираем команду

ip dhcp excluded-address и указываем IP-адрес:

Router(config)# ip dhcp excluded-address 192.168.1.254 Router(config)# ip dhcp excluded-address 192.168.1.1 192.168.1.9

Настройка DHCP-пула

Настройка **DHCP-сервера** включает в себя определение пула адресов, которые будут раздаваться.

Для создания пула используется команда:

ip dhcp pool [название\_пула].

После этого необходимо ввести две обязательные команды.

Первая команда:

network [адрес\_сети][маска/длина\_префикса] для указания сети из которой будут раздаваться адреса. Вторая команда:

default-router [адрес\_default\_gateway]

для указания шлюза по умолчанию.

Всего можно ввести до 8 адресов.

Также можно использовать дополнительные команды.

Например, можно указать DNS-сервер, выполнив команду:

dns-server [адрес],

доменное имя, выполнив команду:

domain-name [домен],

NetBIOS WINS-сервер, выполнив команду:

netbios-name-server [адрес].

Также можно указать время аренды адреса, выполнив команду:

#### lease [количество\_дней\_часов\_минут],

сначала указываются дни, затем через пробел часы, а затем минуты.

По умолчанию время аренды выставляется 1 день.

Router(config)# ip dhcp pool POOL-1

- Router(dhcp-config)# network 192.168.1.0 255.255.255.0
- Router(dhcp-config)# default-router 192.168.1.1
- Router(dhcp-config)# dns-server 192.168.1.2
- Router(dhcp-config)# domain-name merionet.ru
- Router(dhcp-config)# lease 2

Чтобы выполнить проверку можно использовать команду:

show ip dhcp binding,

которая показывает список всех **IP-адресов** и сопоставленных с ними **МАС-адресов**, которые были выданы **DHCP-сервером**.

Также есть команда:

show ip dhcp server statistics,

используя которую можно увидеть статистику DHCPсервера, включая информацию об отправленных и полученных DHCP сообщениях.

Если клиентом является персональный компьютер с операционной системой Windows, то информацию можно посмотреть через командную строку, введя команду:

ipconfig /all,

а для пользователей Linux подойдет команда:

ifconfig.

Ретрансляция DHCP (DHCP Relay)

В сложной иерархической сети серверы обычно находятся не в той же сети, что и клиенты.

В результате если **DHCP-сервер** находится в другой сети, то до него не смогут доходить запросы от клиентов, поскольку маршрутизаторы не пересылают широковещательные сообщения.

Чтобы решить эту проблему нужно воспользоваться командной:

#### ip helper-address [адрес\_DHCP-сервера],

которую нужно ввести на маршрутизаторе в режиме глобального конфигурирования интерфейса.

Это нужно для того, чтобы маршрутизатор перенаправлял broadcast сообщения от DHCP-клиентов уже в виде unicast к DHCP-серверу, находящемуся в другой сети.

Router\_2(config) # interface g0/0

Router\_2(config-if) # ip helper-address 192.168.1.1

Настройка роутера как DHCP-клиента

Иногда роутер сам должен получить **IP-адрес** по **DHCP**, например от интернет-провайдера.

Для этого нужно в режиме глобального конфигурирования интерфейса ввести команду:

ip address dhcp,

после чего интерфейс будет пытаться получить адрес от **DHCP-сервера**.

Пример выполнения этой команды:

Router\_3(config)# interface g0/0
Router\_3(config-if)# ip address dhcp

Для установки службы DHCP-сервера необходимо воспользоваться процедурой установки дополнительных сетевых компонентов Windows, аналогично установке службы DNS (Mactep настройки сервера | Добавление и удаление роли и т.д).

#### Сетевые службы

Отметьте все устанавливаемые компоненты. Затененный флажок означает частичную установку компонента. Выяснить его состав позволяет одноименная кнопка.

Сетевые службы - состав:

| 🗹 😓 DHCP                                |                                              |                                          | 0,0 MG 🔺              |
|-----------------------------------------|----------------------------------------------|------------------------------------------|-----------------------|
| 🗹 🚚 DNS                                 |                                              |                                          | 1,1 M5                |
| 🗆 📮 WINS (Windows Int                   | ternet Name Service)                         |                                          | 0,9 ME                |
| 🗆 🚚 Прокси СОМ-служ                     | б Интернета                                  |                                          | 0,0 M5                |
| 🗆 🚚 Простые службы 1                    | TCP/IP                                       |                                          | 0,0 МБ 🔟              |
| 🗆 🚚 Служба контроля ,                   | допуска QoS                                  |                                          | 0,0 ME                |
| 🗆 🚚 Служба проверки                     | подлинности в Интер                          | нете                                     | 0,0 МБ 🗾              |
| Описание: Устанавливае<br>временные IP- | т DHCP-сервер, котој<br>•адреса клиентским к | рый автоматически<br>компьютерам в той : | назначает<br>же сети. |
| Требуется на диске:                     | 0,9 MB                                       |                                          | Corras                |
| Свободно на диске:                      | 8268,6 ME                                    |                                          | 200100                |
|                                         |                                              | OK                                       | Отмена                |

×

После установки сервера в меню Administrative Tools (Администрирование) будет добавлен новый инструмент: оснастка DHCP.

Эта утилита используется для настройки DHCP-сервера.

Непосредственно после установки службы **DHCP-сервера** необходимо запустить ее при помощи оснастки **Services** (Службы).

В случае если **DHCP-сервер** подключен к нескольким сетям, необходимо отключить привязку службы к тем подключениям, которым не требуется поддержка **DHCP**.

Компьютер, выбранный на роль DHCP-сервера, должен быть сконфигурирован со статическим IP-

адресом.

Прежде чем **DHCP-сервер** сможет приступить к процессу выделения адресов **DHCP-клиентам**, он предварительно должен быть авторизован.

Авторизация **DHCP-сервера** является обязательным условием его нормального функционирования.

Иными словами, в каталоге Active Directory должен быть создан объект, соответствующий установленному **DHCP**-**серверу**.

Только после этого клиенты смогут работать с данным сервером.

Все обязанности по осуществлению контроля над авторизацией **DHCP-серверов** возложены

непосредственно на сами **DHCP-серверы**.

Осуществляется это следующим образом.

Служба **DHCP-сервера** при запуске обращается к Active Directory, чтобы просмотреть список **IP-адресов** авторизованных серверов.

Если она не обнаруживает свой адрес в этом списке, она останавливает свою работу.

Для авторизации DHCP-сервера необходимо запустить оснастку DHCP и в контекстном меню объекта, расположенного в корне пространства имен утилиты, выбрать пункт Manage authorized servers (Управление авторизованными серверами).

Система покажет список уже авторизованных **DHCP**-серверов.

Нажмите кнопку Authorize (Авторизовать) и укажите имя авторизуемого DHCP-сервера или его IP-адрес.

Другой способ авторизации – через контекстное меню **DHCP** сервера.

Выбранный сервер будет немедленно добавлен в список

авторизованных серверов.

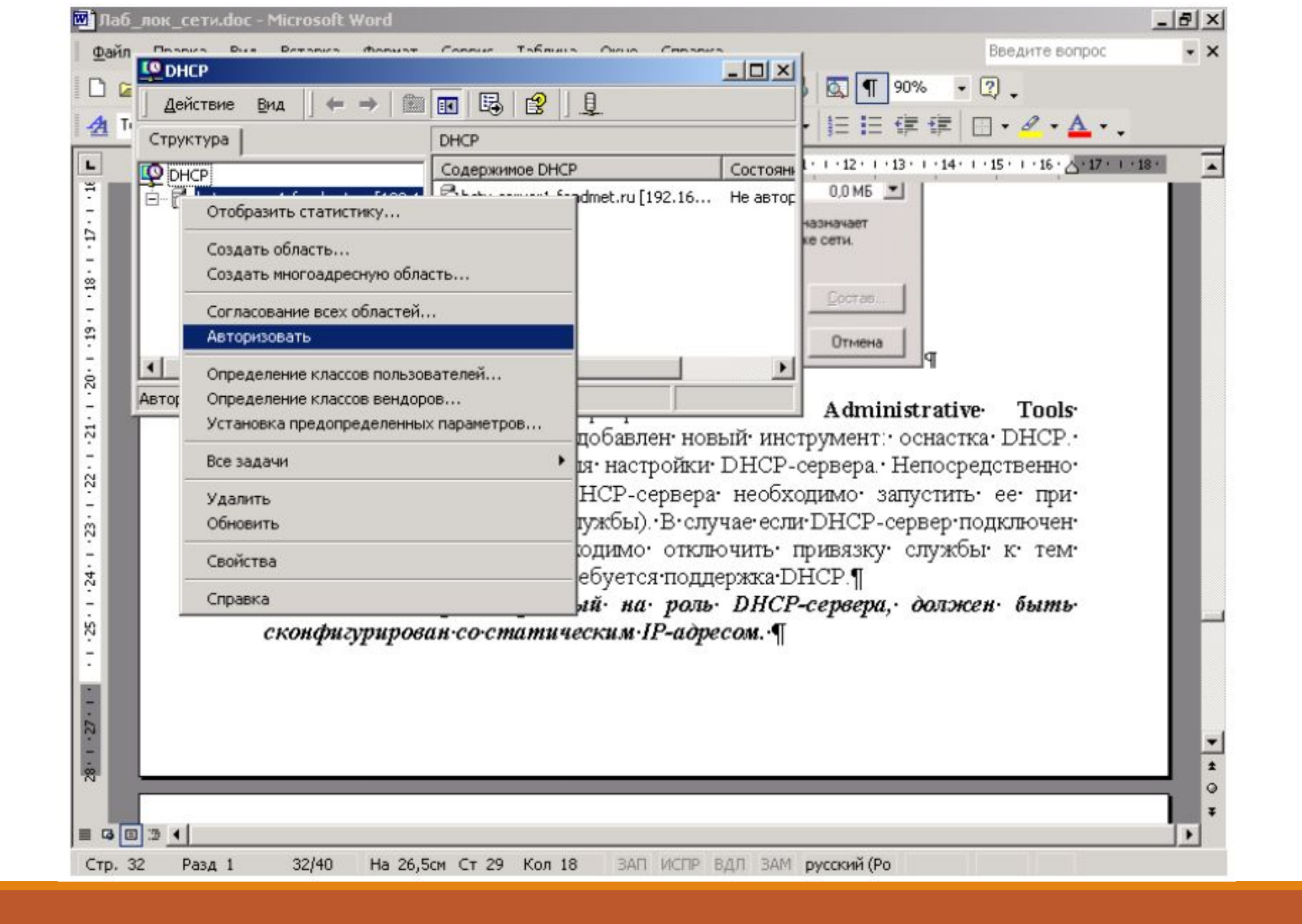

#### Создание области действия

Теперь необходимо настроить службу **DHCP**.

Для начала определим необходимые области действия.

Запустите оснастку **DHCP**.

В результирующей панели оснастки вызовите контекстное меню объекта, ассоциированного с конфигурируемым **DHCP-сервером**, и выберите пункт **New Scope** (Новая область действия).

Будет запущен мастер конфигурирования области действия.

Поскольку в нашей сети уже существует сервер **DHCP** и мы еще добавим три сервера, целесообразно во избежание конфликтов разнести эти области.

Первое окно мастера традиционно предоставляет информацию о его назначении.

Поэтому необходимо сразу же перейти во второе окно, в котором требуется определить имя для создаваемой области действия и дать ей краткое описание.

В качестве имени можно использовать **ІР-адрес** подсети.

Это поможет легко ориентироваться в ситуации, когда на **DHCP-сервере** создано множество областей действия.

В этом случае вы всегда сможете точно идентифицировать необходимую область.

В третьем окне мастера следует определить пул **IP-** адресов, для которых создается область действия.

Пул задается путем указания начального и конечного адреса диапазона.

Потребуется также предоставить информацию о маске подсети.

#### Мастер создания области

#### Диапазон адресов

Определить диапазон адресов области можно задавая, диапазон последовательных IP-адресов.

Введите диапазон адресов, который описывает область.

Начальный ІР-адрес:

Конечный IP-адрес:

 192.168.0.30

 192.168.0.35

Маска подсети определяет, сколько битов IP-адреса использовать для идентификации сети, а сколько битов использовать для идентификации узла внутри этой сети. Можно определить маску, задавая IP-адрес или ее длину.

| 24                  |                       |
|---------------------|-----------------------|
| 255 . 255 . 255 . 0 |                       |
|                     |                       |
|                     |                       |
|                     | Ormous                |
|                     | 24 ÷<br>255.255.255.0 |

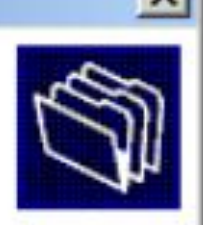

В следующем окне мастера администратор может определить исключения из только что определенного диапазона.

Могут иметься различные причины для этого.

Администратор может исключать как отдельные адреса, так и целые диапазоны.

Для исключения одиночного **IP-адреса** необходимо указать его в поле **Start IP address** (Начальный **IP-адрес**).

Поле End IP address (Конечный IP адрес) необходимо оставить в этом случае пустым.

После нажатия кнопки Add (Добавить) введенный адрес будет добавлен в список исключенных из диапазона адресов.

#### Мастер создания области

#### Добавление исключений

Исключения являются адресами или диапазонами адресов, которые исключаются из распределения DHCP-сервером. 5

Введите диапазон IP-адресов, который необходимо исключить. Если требуется исключить один адрес, введите его только в поле "Начальный IP-адрес".

| <u>И</u> сключаемый диапаз | он адресов: |          |  |
|----------------------------|-------------|----------|--|
| 192.168.0.33 к 192.16      | 8.0.34      | <u> </u> |  |
|                            |             |          |  |
|                            |             |          |  |
|                            |             |          |  |
|                            |             |          |  |
|                            |             |          |  |

Перейдя к следующему окну мастера, необходимо определить для создаваемой области действия время аренды **ІР-адресов**.

Время аренды может быть определено на уровне дней, часов и даже минут.

Хотя в стандарте протокола **DHCP** определена возможность аренды адреса на неопределенный срок (бесконечная аренда), реализация службы протокола в **Windows Server 2003** не допускает сдачу адреса в бесконечную аренду.
Определив время аренды, администратор фактически заканчивает конфигурирование области действия.

В ходе работы мастера, однако, администратор может сразу определить опции **DHCP** для создаваемой области действия: будет задан вопрос — требуется ли определить опции непосредственно в ходе работы мастера или это будет сделано администратором впоследствии.

Если вы решили воспользоваться помощью мастера в определении опций, вам будет предложено определить несколько наиболее важных опций **DHCP**.

#### Адрес шлюза по умолчанию.

Шлюз по умолчанию используется для маршрутизации пакетов, адресованных хостам в других подсетях.

Если хост не располагает информацией о шлюзе по умолчанию, он не будет способен взаимодействовать с подобными хостами.

В данной опции требуется определить адрес маршрутизатора, который будет осуществлять доставку пакетов хостам в других подсетях.

#### Мастер создания области

#### Маршрутизатор (основной шлюз)

Можно указать маршрутизаторы или основные шлюзы, распределяемые этой областью.

Чтобы добавить IP-адрес маршрутизатора, используемого клиентами, введите его в поле ниже.

| 132.100.0.1 | додавить       |    |  |
|-------------|----------------|----|--|
|             | <u> </u>       |    |  |
|             | Вв <u>е</u> рж |    |  |
|             | Вниз           |    |  |
|             |                |    |  |
|             |                |    |  |
|             |                |    |  |
|             |                |    |  |
|             |                | 15 |  |

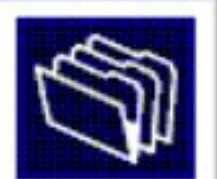

Отмена

#### **DNS-имя домена и адреса DNS-серверов.**

Эти опции используются для определения DNS-имени домена и DNS-серверов всех хостов, конфигурируемых посредством данной области действия.

DNS-сервер может быть представлен как именем, так IPадресом.

Опция допускает указание нескольких DNS-серверов, что позволит обеспечить гарантированное разрешение имен в случае, если один из серверов выйдет из строя.

#### Мастер создания области

#### Имя домена и DNS-серверы

DNS (Domain Name System) сопоставляет и отображает имена доменов, используемые в сети.

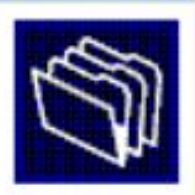

Можно задать родительский домен, который клиентские компьютеры в сети будут использовать при разрешении имени службой DNS.

Родительский домен:

Чтобы клиенты области могли использовать DNS-серверы в вашей сети, введите IP-адреса этих серверов.

| <u>И</u> мя сервера: |             | IP-адрес:     |               |
|----------------------|-------------|---------------|---------------|
| bstu-server1         |             |               | Добавить      |
|                      | Сопоставить | 192.168.0.100 | Удалить       |
|                      |             |               | Вверх         |
|                      |             |               | В <u>н</u> из |
|                      |             |               | > 1 0         |
|                      |             | < назад Далее | >Отмена       |

Уточните адреса DNS серверов у других подгрупп и введите их в список альтернативных серверов.

#### Адреса WINS-серверов.

WINS-серверы используются для организации процесса разрешения **NetBIOS-имен** хостов в **IP-адреса** этих хостов.

Данная опция позволяет снабдить клиента адресами всех действующих в сети WINS-серверов.

Так же, как и в случае с DNS-серверами, можно указать адреса нескольких WINS-серверов.

#### Мастер создания области

#### WINS-серверы

Компьютеры, работающие под управлением Windows, могут использовать WINS-серверы для преобразования NetBIOS-имен компьютеров в IP-адреса.

Ввод IP-адреса WINS-сервера позволит Windows-клиентам запрашивать WINS до того, как они смогут пользоваться широковещательными сообщениями для регистрации и разрешения NetBIOS-имен.

|                           |                                          | and the second second se |
|---------------------------|------------------------------------------|----------------------------------------------------------------------------------------------------|
| 192.168.0.1               | 100                                      | <u> </u>                                                                                                    |
|                           |                                          | <u>В</u> верх                                                                                                    |
|                           |                                          | В <u>н</u> из                                                                                                    |
| слиентов Wind<br>области. | lows, измените                           | е параметр                                                                                                    |
|                           | 192.168.0.1<br>слиентов Wind<br>области. | 192.168.0.100<br>клиентов Windows, изменито<br>области.                                                                                                    |

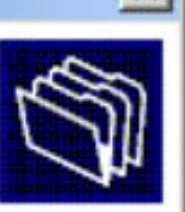

Создаваемые мастером опции определяются на уровне конкретной области действия.

# *Мастер не может создавать опции на других уровнях.*

Разумеется, определяемая мастером информация является только малой частью того, что может быть определено посредством механизма опций.

После создания области действия администратор может при необходимости вручную создать дополнительные опции.

На заключительном этапе работы мастера нужно решить, будет ли область действия активизирована сразу после ее создания или нет.

Активизация области действия приводит к тому, что **IPадреса**, определенные в рамках области, могут быть по требованию сданы в аренду.

Поэтому если, например, требуется определить ряд дополнительных опций, процесс активизации области действия следует отложить.

При использовании нескольких областей опции по умолчанию могут быть определены на уровне сервера.

В этом случае данные опции будут унаследованы всеми областями.

Для этого в контекстном меню контейнера Server Options (Опции сервера) необходимо выбрать пункт Configure Options (Настроить опции) и определить требуемые опции.

После активизации **Сервер DHCP** может работать и выдавать в аренду IP адреса.

| C DHCP                                     |                 |                |                                |
|--------------------------------------------|-----------------|----------------|--------------------------------|
| ] Действие Вид ] 🗢 🔿 🔁 💽 🛛                 | 3 🖪 🔒 🔡         |                |                                |
| Структура                                  | Пул адресов     |                |                                |
| DHCP                                       | Начальный IP-ад | Конечный IP-ад | Описание                       |
| 🖻 🔂 bstu-server1.fondmet.ru [192.168.0.100 | 192.168.0.33    | 192.168.0.34   | Не выдаваемые в аренду IP-адре |
| 🗐 🧑 Область [192.168.0.0] 192.168.0_1      | 192.168.0.30    | 192.168.0.35   | Диапазон адресов для аренды    |
| Пул адресов                                |                 |                |                                |
| Порендованные адреса                       |                 |                |                                |
| Параметры области                          |                 |                |                                |
| Параметры сервера                          |                 |                |                                |
|                                            |                 |                |                                |
|                                            |                 |                |                                |
|                                            |                 |                |                                |
|                                            |                 |                |                                |
|                                            |                 |                |                                |
|                                            |                 |                |                                |
| • •                                        | •               |                |                                |
|                                            |                 |                |                                |

Далее необходимо выполнить настройку механизма динамической регистрации доменных имен.

Если нужно, чтобы регистрация доменных имен выполнялась непосредственно на уровне DHCP-сервера, необходимо в окне свойств объекта, ассоциированного с сервером, перейти на вкладку DNS и установить флажок Enable DNS dynamic updates according to the settings below (Разрешить динамические обновления в DNS в соответствии со следующими настройками).

Дополнительно нужно выбрать условия регистрации доменных имен в базе данных **DNS**.

Сервер DHCP будет посылать сообщение службе DNS каждый раз, когда клиенту выдается IP-адрес.

| Свойства: bstu-server1.fondmet.ru [192.168.0.100] 🥂 🎽                                                                                                    |
|----------------------------------------------------------------------------------------------------|
| Общие Служба DNS Другие                                                                                                    |
| Можно установить DHCP-сервер для автоматического обновления<br>информации об имени и адресе на DNS-серверах , которые<br>поддерживают автоматическое обновление. |
| Автоматически обновлять сведения о DHCP-клиенте в DNS                                                                                                    |
| Обновлять DNS только по запросу DHCP-клиента                                                                                                    |
| 🔿 В <u>с</u> егда обновлять DNS                                                                                                    |
| 🔽 Удалять просроченные записи зоны прямого просмотра                                                                                                    |
| Разрешить обновление для DNS-клиентов, которые не поддерживают динамическое обновление                                                                           |
| Обновления отправляются на DNS-серверы, указанные в свойствах<br>TCP/IP для сетевых подключений, активных для данного сервера.                                   |
|                                                                                                    |
|                                                                                                    |
|                                                                                                    |
|                                                                                                    |
| ОК Отмена Применить                                                                                                    |

После того как **DHCP-сервер** настроен и функционирует, следует периодически осуществлять мониторинг его состояния.

Для получения необходимого аналитического материала администратор может активизировать режим протоколирования событий.

Для этого на вкладке General (Общие) окна свойств DHCP-сервера нужно установить флажок Enable DHCP audit logging (Разрешить запись журнала DHCP).

После этого вся информация, связанная с функционированием сервера **DHCP**, будет заноситься в текстовый файл журнала.

| войства: bstu-server1.fondmet.ru [192.168.                                                                         | .100] ?>                              |
|----------------------------------------------------------------------------------------------------|---------------------------------------|
| Общие   Служба DNS   Другие                                                                                        |                                       |
| Сервер                                                                                                    |                                       |
| <ul> <li>Двтоматически обновлять статистику кажд<br/>уасов: минут:</li> </ul>                                      | ые                                    |
|                                                                                                    |                                       |
| Бести журнал аудита опсе<br>Ежедневная запись активности сервера в<br>производительности системы и сообщения       | райл, мониторинг<br>о неисправностях. |
| Отобразить папку таблицы ВООТР<br>Вывод таблицы сервера, которая может со<br>параметры настройки для поддержки ВОО | держать<br>Р-клиентов.                |
|                                                                                                    |                                       |
|                                                                                                    |                                       |
|                                                                                                    |                                       |
|                                                                                                    | применить                             |

Процесс установки

Запустим Диспетчер серверов и выберем:

«Add roles and features».

Выберем первый пункт:

«Role — based or feature — based installation»,

видим (смотри следующий слайд):

|                   | 1 Configure this lo                                                               | cal server                                                                 |            |
|-------------------|-----------------------------------------------------------------------------------|----------------------------------------------------------------------------|------------|
| QUICK ST          | 2 Add roles and fea                                                               | atures                                                                     |            |
| 🚵 Add Roles and F | atures Wizard                                                                     | -                                                                          |            |
| Select ins        | allation type                                                                     | DESTINAT                                                                   | ON SERVER  |
|                   |                                                                                   |                                                                            |            |
| Before You Be     | Select the installation type. You can i<br>machine, or on an offline virtual hard | install roles and features on a running physical computer<br>d disk (VHD). | or virtual |
| Server Selecti    | Role-based or feature-based in                                                    | istallation                                                                |            |
| Server Roles      | Remote Desktop Services insta                                                     | llation                                                                    |            |
| Confirmation      | Install required role services for Vi<br>or session-based desktop deploy          | irtual Desktop Infrastructure (VDI) to create a virtual mac<br>ment.       | hine-based |
| Results           |                                                                                   |                                                                            |            |
|                   |                                                                                   |                                                                            |            |
|                   |                                                                                   |                                                                            |            |
|                   |                                                                                   |                                                                            |            |
|                   |                                                                                   |                                                                            |            |
|                   |                                                                                   |                                                                            |            |

#### Укажем сервер, на который будем устанавливать роль **DHCP**:

| Add Roles and Features Wiza                                                           | rd                                                                                                   |                                           |                                                           | -                                     |                          | ×              |
|---------------------------------------------------------------------------------------|----------------------------------------------------------------------------------------------------|-------------------------------------------|-----------------------------------------------------------|---------------------------------------|--------------------------|----------------|
| Select destinatio                                                                     | on server                                                                                            |                                           |                                                           | DESTIN<br>WinServ2010                 | ATION SER<br>6.example.l | tver.<br>local |
| Before You Begin<br>Installation Type<br>Server Selection<br>Server Roles<br>Features | Select a server or a virtual<br>Select a server from the<br>Select a virtual hard dis<br>Server Pool | hard disk on which<br>e server pool<br>sk | to install roles and features.                            | »                                     |                          |                |
| Confirmation<br>Results                                                               | Name<br>WinServ2016 example Io                                                                       | IP Address                                | Operating System                                          | r 2016 Standard                       | 7                        |                |
|                                                                                       | 1 Computer(s) found<br>This page shows servers th<br>and that have been added                        | nat are running Wind                      | dows Server 2012 or a newer<br>ervers command in Server N | r release of Wind<br>Janager, Offline | dows Servers a           | ver,           |
|                                                                                       | newly-added servers from                                                                             | which data collectio                      | vious Next >                                              | shown.                                | Canc                     | ei             |

Далее необходимо найти и выбрать роль **DHCP** в списке.

- Соглашаемся добавить компоненты, требуемые для прави льной работы службы **DHCP**.
- Так как компоненты добавлены на шаге «Server Roles», то шаг «Features» пропускаем:

|                                                                                                    | iles                                                                                                    | Add Roles and Features Wizard                                                    | × |
|----------------------------------------------------------------------------------------------------|----------------------------------------------------------------------------------------------------|----------------------------------------------------------------------------------|---|
| Before You Begin   Installation Type   Server Selection   Server Roles   Features   Confirmation   Results   Device Health   DHCP Server   NS Server (In   Fax Server   File and Store | Add features that are required for DHCP Server?<br>The following tools are required to manage this feature, but do not<br>have to be installed on the same server.<br>Remote Server Administration Tools<br>Role Administration Tools<br>[Tools] DHCP Server Tools |                                                                                  |   |
|                                                                                                    | Hyper-V<br>MultiPoint Ser<br>Network Polic<br>Print and Doc<br>Remote Acces<br>Remote Deskt<br>Volume Activa<br>Web Server (II<br>Windows Dep                                                                                                    | ✓ Include management tools (if applicable)           Add Features         Cancel |   |

Мастер напомнит вам о то, что нужно заранее спланировать подсети, области и

исключения

| Add Roles and Features Wizar                                              | d – 🗆                                                                                                    |
|---------------------------------------------------------------------------|----------------------------------------------------------------------------------------------------|
| DHCP Server                                                               | DESTINATION SERVER<br>WinServ2016.example.local                                                                                                    |
| Before You Begin<br>Installation Type<br>Server Selection<br>Server Roles | The Dynamic Host Configuration Protocol allows servers to assign, or lease, IP addresses to computers<br>and other devices that are enabled as DHCP clients. Deploying a DHCP server on the network provides<br>computers and other TCP/IP-based network devices with valid IP addresses and the additional<br>configuration parameters these devices need, called DHCP options. This allows computers and devices<br>to connect to other network resources, such as DNS servers, WINS servers, and routers. |
| DHCP Server                                                               | • You should configure at least one static ID address on this computer.                                                                                                    |
| Confirmation<br>Results                                                   | Before you install DHCP Server, you should plan your subnets, scopes and exclusions. Store the plan<br>in a safe place for later reference.                                                                                                    |

< Previous

Next >

Install

Cancel

#### Проверяем устанавливаемые компоненты и нажимаем «Install»:

🚵 Add Roles and Features Wizard

DESTINATION SERVER

WinServ2016.example.local

#### Confirm installation selections

### Before You Begin Installation Type Server Selection Server Roles Features DHCP Server Confirmation

To install the following roles, role services, or features on selected server, click Install.

Restart the destination server automatically if required

Optional features (such as administration tools) might be displayed on this page because they have been selected automatically. If you do not want to install these optional features, click Previous to clear their check boxes.

#### DHCP Server

Remote Server Administration Tools Role Administration Tools DHCP Server Tools

Export configuration settings Specify an alternate source path

< Previous | Next >

Install

Cancel

# После завершения установки можно начать первичную настройку DHCP. Переходим по ссылке «Complete DHCP configuration»:

| Add Roles and Features Wizar                                                                                                    | d                                                                                                    | - 0 ×                                                   |
|----------------------------------------------------------------------------------------------------|----------------------------------------------------------------------------------------------------|---------------------------------------------------------|
| nstallation prog                                                                                                    | ress                                                                                                    | DESTINATION SERVER<br>WinServ2016.example.local         |
| Before You Begin<br>Installation Type<br>Server Selection<br>Server Roles<br>Features<br>DHCP Server<br>Confirmation<br>Results | View installation progress<br>Feature installation<br>Configuration required. Installation succeeded on WinServ201<br>DHCP Server<br>Launch the DHCP post-install wizard<br>Complete DHCP configuration<br>Remote Server Administration Tools<br>Role Administration Tools<br>DHCP Server Tools | l6.example.local.                                       |
|                                                                                                    | You can close this wizard without interrupting running tasks.<br>page again by clicking Notifications in the command bar, and<br>Export configuration settings<br>< Previous Next >                                                                                                    | View task progress or open this<br>d then Task Details. |

Процесс первичной настройки проходит в два этапа:

**1. Создание «Группы безопасности**» для управления этим **DHCP—сервером**. Всего их две:

- **DHCP Administrators** — у членов группы имеются полные права на управление **DHCP—сервером**;

- **DHCP Users** — у членов группы есть возможность просмотра настроек сервера и списка подключенных устройств.

2. Авторизация DHCP-сервера в Active Directory (если он присоединен к домену).

Данная настройка нужна, чтобы избежать появления в

сети посторонних **DHCP-серверов**.

#### Сервер должен пройти авторизацию чтобы служба DHCP запустилась:

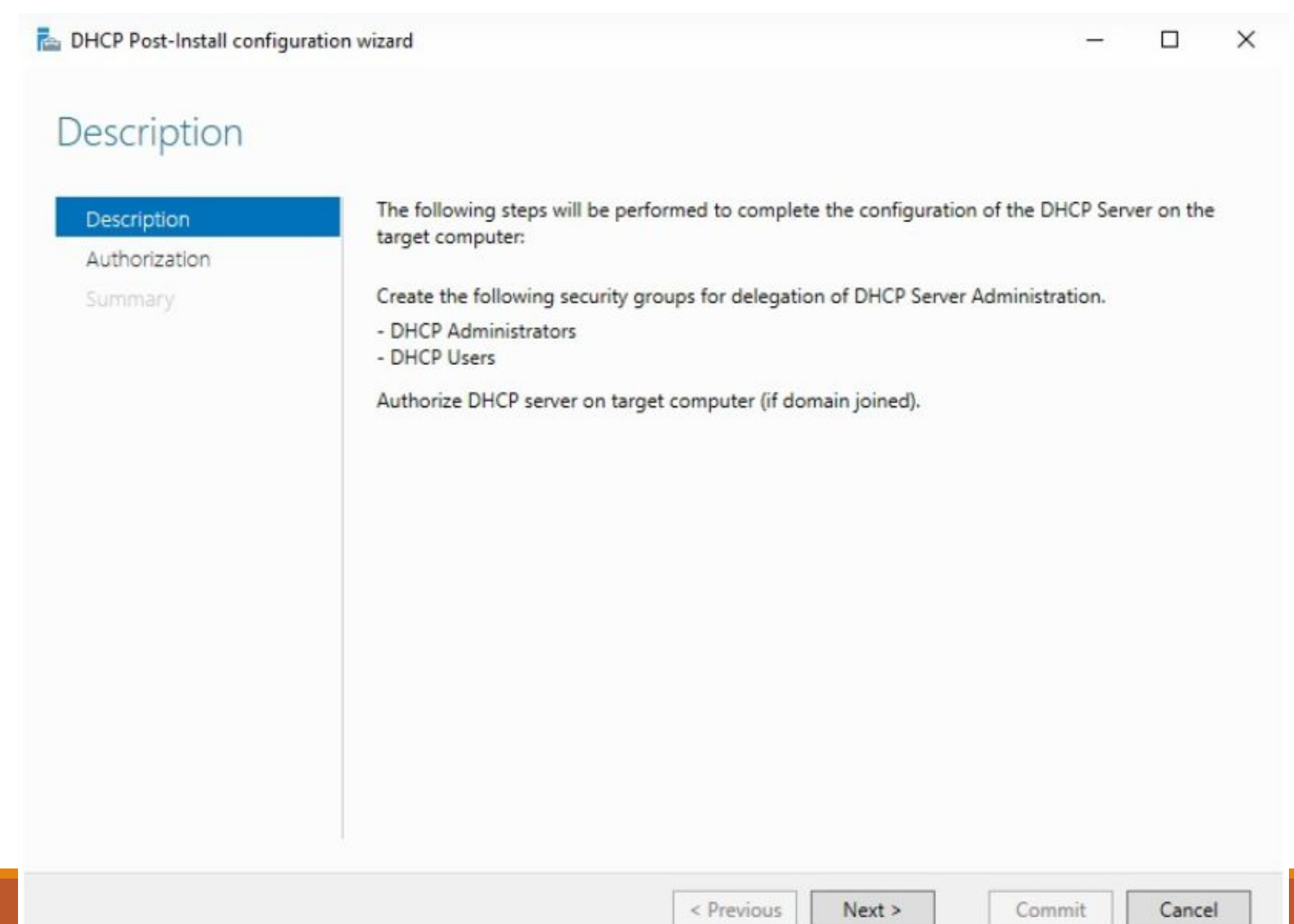

#### Вписываем учетные данные администратора и жмем кнопку «**Commit**». Если сервер не присоединен к домену, то выбираем последний пункт:

| 🚡 DHCP Post-Install configu             | uration wizard                                                                                                    | -    |       | ×  |
|-----------------------------------------|----------------------------------------------------------------------------------------------------|------|-------|----|
| Authorization                           |                                                                                                    |      |       |    |
| Description<br>Authorization<br>Summary | Specify the credentials to be used to authorize this DHCP server in AD DS.    Use the following user's credentials  User Name: EXAMPLE\CloudAdmin |      |       |    |
|                                         | O Use alternate credentials<br>UserName: Specify                                                                                                  |      |       |    |
|                                         | <ul> <li>Skip AD authorization</li> </ul>                                                                                                    |      |       |    |
|                                         |                                                                                                    |      |       |    |
|                                         | < Previous Next > Con                                                                                                    | nmit | Cance | el |

Если всё сделано верно, мастер оповещает об успешном выполнении

| настройки: | ᡖ DHCP Post-Install configuratio | n wizard                                                                                                    | - |        | × |  |  |  |  |
|------------|----------------------------------|----------------------------------------------------------------------------------------------------|---|--------|---|--|--|--|--|
|            | Summary                          |                                                                                                    |   |        |   |  |  |  |  |
|            | Description                      | The status of the post install configuration steps are indicated below:                                                              |   |        |   |  |  |  |  |
|            | Summary                          | Creating security groups Done Please restart the DHCP server service on the target computer for the security groups to be effective. |   |        |   |  |  |  |  |
|            |                                  | Authorizing DHCP server Done                                                                                                    |   |        |   |  |  |  |  |
|            |                                  |                                                                                                    |   |        |   |  |  |  |  |
|            |                                  |                                                                                                    |   |        |   |  |  |  |  |
|            |                                  |                                                                                                    |   |        |   |  |  |  |  |
|            |                                  |                                                                                                    |   |        |   |  |  |  |  |
|            |                                  | < Previous Next > Clos                                                                                                    | e | Cancel |   |  |  |  |  |

Процесс настройки

Снова запускаем «Диспетчер серверов».

Находим пункт **DHCP** в открывающемся списке «Tools»:

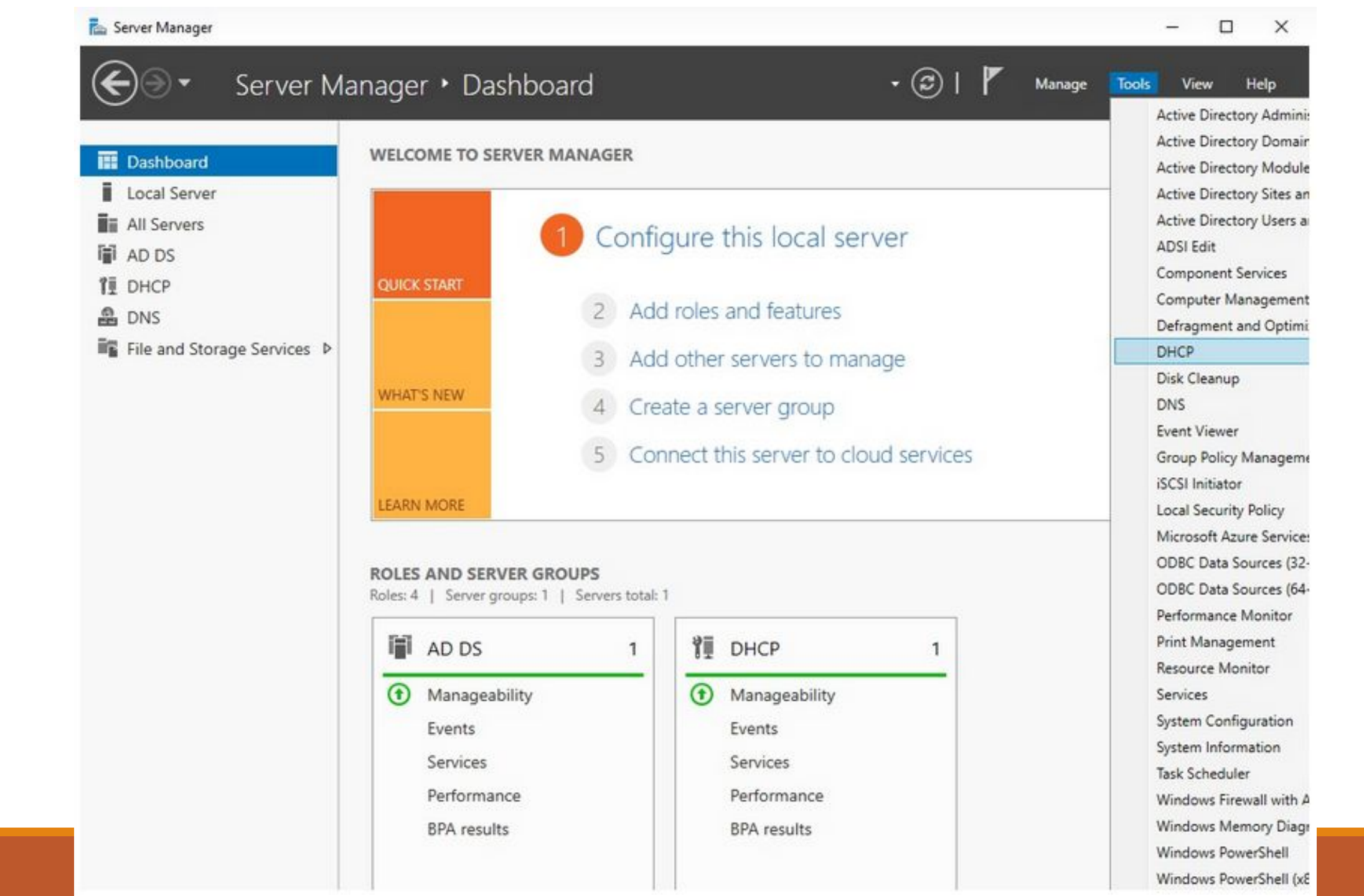

В нашем варианте мы рассматриваем выдачу ІРv4 адресов.

Поэтому нужно создать новую область (Scope) — пул ІР-адресов, выдаваемых клиентам.

Нажимаем правой кнопкой мыши на IPv4 и выбираем «New Scope....»:

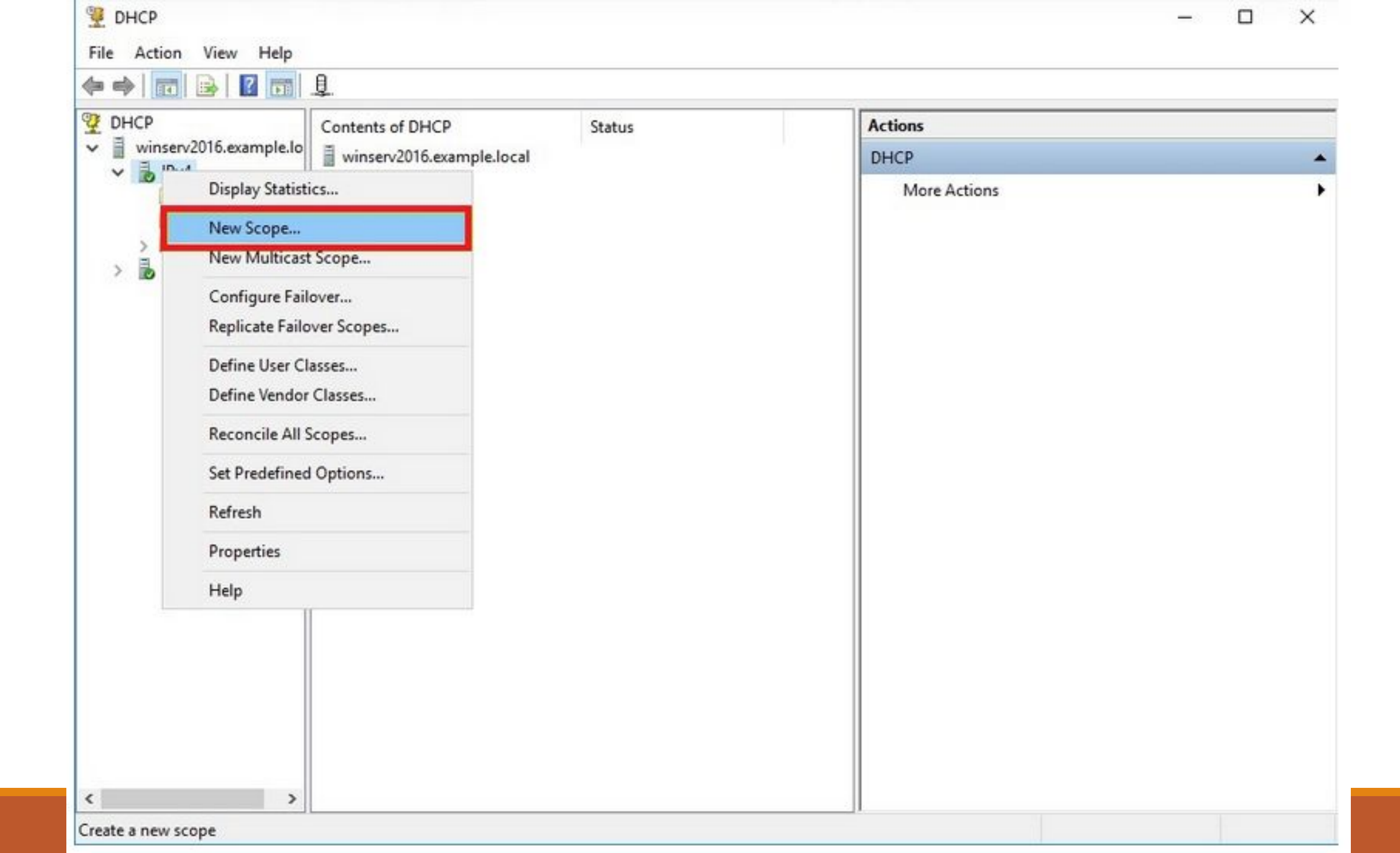

# Открывается Мастер создания области, где мы вводим имя пула. Если необходимо, то можно ввести описание:

| New Scope Wiza                             | i                                                                                                    |   |
|--------------------------------------------|----------------------------------------------------------------------------------------------------|---|
| Scope Name<br>You have to<br>a description | provide an identifying scope name. You also have the option of providing                                         | ] |
| Type a nam<br>how the sco                  | and description for this scope. This information helps you quickly identify<br>be is to be used on your network. |   |
| N <u>a</u> me:                             | Local                                                                                                    |   |
| <u>D</u> escription                        |                                                                                                    |   |
|                                            | < <u>B</u> ack <u>N</u> ext > Cancel                                                                             | ] |

### Определяем границы нашего пула, задав начальный и конечный IPадрес. Также вводим маску подсети:

New Scope Wizard

#### **IP Address Range**

You define the scope address range by identifying a set of consecutive IP addresses.

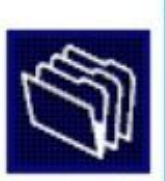

| Julie In address.     | 1 10    | •     | U   | *   | 0    | •  | 50     |    |  |  |  |
|-----------------------|---------|-------|-----|-----|------|----|--------|----|--|--|--|
| End IP address:       | 10      |       | 0   |     | 0    |    | 254    |    |  |  |  |
| onfiguration settings | that pr | 2     | agi | ate | to l | DH | CP Cli | nt |  |  |  |
| Subpet mask           | 255     | ; . : | 255 | 5.  | 255  |    | 0      |    |  |  |  |

В случае необходимости можно добавить в исключения один или несколько **IP-адресов** из создаваемого пула.

В этом диапазоне могут находиться сетевые устройства которым уже назначен статический **IP**.

Тут же есть параметр задержки ответа сервера перед отправкой данных на запрос от хоста:

New Scope Wizard

#### Add Exclusions and Delay

Exclusions are addresses or a range of addresses that are not distributed by the server. A delay is the time duration by which the server will delay the transmission of a DHCPOFFER message.

P

Type the IP address range that you want to exclude. If you want to exclude a single address, type an address in Start IP address only.

| 10.0.0.240 to 10.0.0.254 |  | Remove       |                  |  |
|--------------------------|--|--------------|------------------|--|
|                          |  |              |                  |  |
|                          |  | Subnet delay | in milli second: |  |
|                          |  | 0            | <u>.</u>         |  |
|                          |  |              |                  |  |
|                          |  |              |                  |  |
|                          |  |              |                  |  |
### Далее можно указать время аренды **IP-адреса**. По умолчанию выставлено 8

дней:

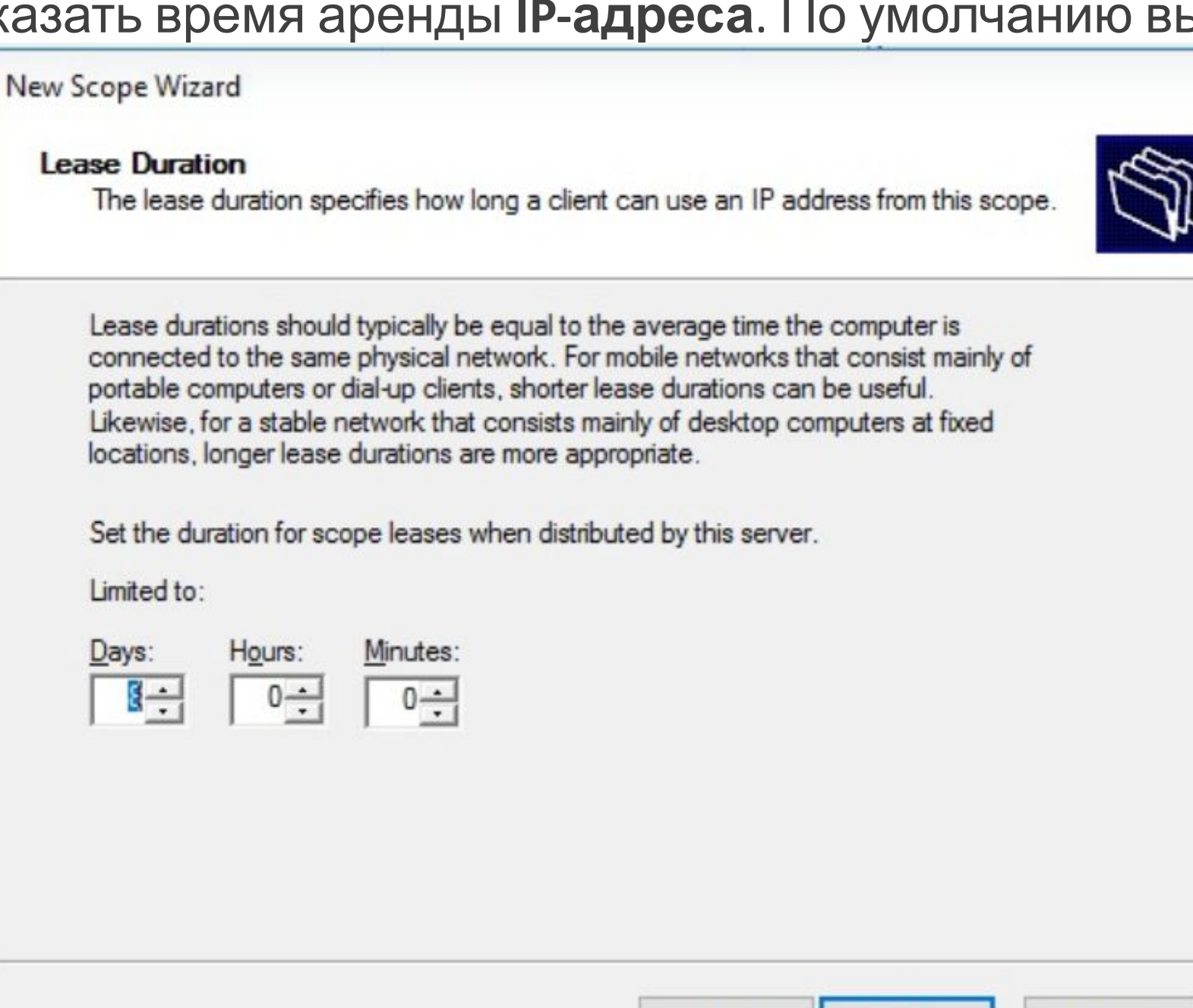

< Back

Next >

Cancel

# Теперь **Мастер** предложит указать сетевые параметры (Gateway, DNS, WINS), выдаваемые клиентам в сети:

New Scope Wizard

#### **Configure DHCP Options**

You have to configure the most common DHCP options before clients can use the scope.

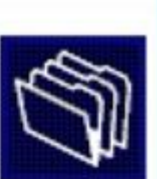

When clients obtain an address, they are given DHCP options such as the IP addresses of routers (default gateways), DNS servers, and WINS settings for that scope.

The settings you select here are for this scope and override settings configured in the Server Options folder for this server.

Do you want to configure the DHCP options for this scope now?

Yes, I want to configure these options now

C No. I will configure these options later

| Next |
|------|
|      |

### Укажем адрес сетевого шлюза:

New Scope Wizard

#### Router (Default Gateway)

You can specify the routers, or default gateways, to be distributed by this scope.

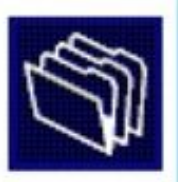

To add an IP address for a router used by clients, enter the address below.

| Add            |                                                     |                              |                             |
|----------------|-----------------------------------------------------|------------------------------|-----------------------------|
| <u>R</u> emove |                                                     |                              |                             |
| <u>U</u> р     |                                                     |                              |                             |
| D <u>o</u> wn  |                                                     |                              |                             |
|                |                                                     |                              |                             |
|                |                                                     |                              |                             |
|                |                                                     |                              |                             |
|                |                                                     |                              |                             |
|                |                                                     |                              |                             |
|                | Add<br><u>R</u> emove<br><u>Up</u><br>D <u>o</u> wn | Add<br>Elemove<br>Up<br>Down | Add<br>Eemove<br>Up<br>Down |

### Далее введем имя домена и DNS-сервер.

## **DNS** можно найти либо по имени сервера, либо указать **IP-адрес**:

| Domain Name<br>The Domain<br>on your net | and DNS S<br>Name System<br>work. | <b>Servers</b><br>m (DNS) maps a | and translates domain na  | mes used by  | r clients       |
|------------------------------------------|-----------------------------------|----------------------------------|---------------------------|--------------|-----------------|
| You can specify<br>DNS name resol        | the parent do<br>ution.           | main you want t                  | the client computers on y | our network  | to use for      |
| Parent domain:                           | example.loc                       | al                               |                           |              |                 |
| To configure sco<br>servers.             | ope clients to u                  | use DNS server                   | s on your network, enter  | the IP addre | esses for those |
|                                          |                                   |                                  |                           |              | Add             |
| 10.                                      |                                   |                                  |                           |              |                 |
|                                          |                                   | R <u>e</u> solve                 | 10.0.0.2                  |              | <u>R</u> emove  |
|                                          |                                   | R <u>e</u> solve                 | 10.0.0.2                  |              | <u>R</u> emove  |

## Следующий этап позволяет добавить WINS-сервер:

#### New Scope Wizard

#### WINS Servers

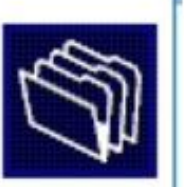

Computers running Windows can use WINS servers to convert NetBIOS computer names to IP addresses.

Entering server IP addresses here enables Windows clients to query WINS before they use broadcasts to register and resolve NetBIOS names.

| Server name:                                                   | I <u>P</u> address:               |                |
|----------------------------------------------------------------|-----------------------------------|----------------|
|                                                                | 1                                 | Add            |
| Resol                                                          | ve                                | <u>R</u> emove |
|                                                                |                                   | Up             |
|                                                                |                                   | Down           |
| To change this behavior for Windows<br>Type, in Scope Options. | DHCP clients modify option 046, V | VINS/NBT Node  |
|                                                                |                                   |                |
|                                                                |                                   |                |
|                                                                | < Back Nex                        | d > Cano       |

## Выбираем «Активировать» заданную нами область сейчас:

New Scope Wizard

#### Activate Scope

Clients can obtain address leases only if a scope is activated.

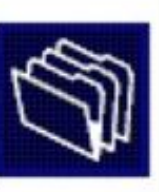

Do you want to activate this scope now?

- Yes, I want to activate this scope now
- C No. I will activate this scope later

| < <u>B</u> ack | <u>N</u> ext > |
|----------------|----------------|
|----------------|----------------|

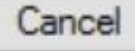

После настройки пула можно проверить работает ли сервер.

Посмотреть подключенных клиентов можно перейдя в раздел «Address Leases».

В нашем случае видим, что подключено одно устройство:

| 👮 DHCP                                                                                                    |                   |                                   |                                           |              | —                      |
|----------------------------------------------------------------------------------------------------|-------------------|-----------------------------------|-------------------------------------------|--------------|------------------------|
| File Action View Help                                                                                                    |                   |                                   |                                           |              |                        |
| 🗢 🄿 🖄 📰 🙆 😖 🛛 🗖                                                                                                    |                   |                                   |                                           |              |                        |
| <ul> <li>DHCP</li> <li>winserv2016.example.local</li> <li>IPv4</li> <li>Scope [10.0.0.0] Local</li> <li>Address Pool</li> <li>Address Leases</li> <li>Address Leases</li> <li>Reservations</li> <li>Scope Options</li> <li>Policies</li> <li>Server Options</li> <li>Policies</li> <li>Filters</li> <li>IPv6</li> <li>Server Options</li> </ul> | Client IP Address | Name<br>WinServ2008.example.local | Lease Expiration<br>10/25/2019 6:36:23 PM | Type<br>DHCP | Unique ID<br>005056013 |

# Если мы зайдем на клиентскую машину, то можем проверить правильность полученных настроек:

| Network Connections                                                                                                    |                                                                                                    |                                                                                                    |                                                                                                    |                       | _lol × |
|----------------------------------------------------------------------------------------------------|----------------------------------------------------------------------------------------------------|----------------------------------------------------------------------------------------------------|----------------------------------------------------------------------------------------------------|-----------------------|--------|
| G - F - Control Panel - Network an                                                                                                    | d Internet 👻 Network Connections 👻                                                                                                    |                                                                                                    | 🔻 🔯 Search                                                                                                 | h Network Connections | 2      |
| Organize  Disable this network device Disable this network device Disabled Local Area Connection Disabled vmxnet3 Ethernet Adapter                                                                                                    | Local Area Connection 2<br>Local Area Connection 2<br>Example local<br>monet 1 Ethernet Adapter 4                                                                                                    | ection View status of this connection                                                                                                    | Change settings of this connection                                                                         | n 📲 👻                 | 10     |
| Network Connection Det                                                                                                    | ails 🔀                                                                                                    | Local Area Connection 2 Status                                                                                                    | ×                                                                                                    |                       |        |
| Property<br>Connection-specific DN<br>Description<br>Physical Address<br>DHCP Enabled<br>IPv4 Address<br>IPv4 Subnet Mask<br>Lease Obtained<br>Lease Expires<br>IPv4 Default Gateway<br>IPv4 DHCP Server<br>IPv4 DHCP Server<br>IPv4 DHCP Server<br>IPv4 DNS Server<br>IPv4 WINS Server<br>NetBIOS over Topip En<br>Link-local IPv6 Address<br>IPv6 Default Gateway<br>IPv6 DNS Server | S:<br>Value<br>example.local<br>vmxnet3 Ethemet Adapter #2<br>00-50-56-01-30-AC<br>Yes<br>10.0.0.50<br>255.255.255.0<br>Thursday, October 17, 2019 6:36:23 PM<br>Friday, October 25, 2019 6:36:22 PM<br>10.0.0.1<br>10.0.0.2<br>10.0.0.2<br>Yes<br>Fe80::248b:4188:c584:e63d%20<br>▶ | Connection IPv4 Connectivity: IPv6 Connectivity: Media State: Duration: Speed: Details Activity Sent — Bytes: 4,438,995 Properties Disable | Internet<br>No network access<br>Enabled<br>00:04:19<br>10.0 Gbps<br>— Received<br>126,394,023<br>Diagnose |                       |        |

# Контрольные вопросы по предыдущим темам

- 1. Какая процедура разрешения имени называется рекурсивной и нерекурсивной?
- 2. Какие преимущества возникают при использовании в службе DNS техники произвольной рассылки?
- 3. Назовите три типа трансляции NAT. Чем они отличаются?
- 4. Каковы преимущества и недостатки NAT-технологии?
- 5. Назовите три режима работы DHCP-сервера. Чем они отличаются?
- 6. Укажите преимущества, которые дает динамическое распределение пула адресов.

# Список литературы:

- Беленькая М. Н., Малиновский С. Т., Яковенко Н. В. Администрирование в информационных системах. Учебное пособие. - Москва, Горячая линия - Телеком, 2011.
- 2. Компьютерные сети. Принципы, технологии, протоколы, В. Олифер, Н. Олифер (5-е издание), «Питер», Москва, Санк-Петербург, 2016.
- 3. Компьютерные сети. Э. Таненбаум, 4-е издание, «Питер», Москва, Санк-Петербург, 2003.

# Список ссылок:

http://polpoz.ru/umot/lokalenaya-sete-ooo-nadejnij-kontakt/10.png https://wiki.merionet.ru/images/nat-na-palcax-chto-eto/1.PNG https://wiki.merionet.ru/images/nat-na-palcax-chto-eto/2.PNG https://wiki.merionet.ru/images/nat-na-palcax-chto-eto/3.PNG https://wiki.merionet.ru/images/nat-na-palcax-chto-eto/4.PNG https://wiki.merionet.ru/images/nat-na-palcax-chto-eto/5.PNG https://wiki.merionet.ru/images/nat-na-palcax-chto-eto/6.PNG https://wiki.merionet.ru/images/nastrojka-nat-na-cisco/1.PNG https://wiki.merionet.ru/images/nastrojka-nat-na-cisco/2.PNG https://wiki.merionet.ru/images/nastrojka-nat-na-cisco/3.PNG https://wiki.merionet.ru/images/nastrojka-nat-na-cisco/3.PNG https://wiki.merionet.ru/images/nastrojka-nat-na-cisco/3.PNG https://wiki.merionet.ru/images/nastrojka-nat-na-cisco/3.PNG https://wiki.merionet.ru/images/nastrojka-nat-na-cisco/3.PNG https://studfile.net/preview/2532357/page:6/

https://serverspace.by/support/help/nastrojka-dhcp-servera-v-windows-server-2016/

# Благодарю за внимание!

Преподаватель: Солодухин Андрей Геннадьевич

Электронная почта: <u>asoloduhin@kait20.ru</u>